| pkbc | Paritätische Kommission Schweizer Bäcker-Confiseure    |
|------|--------------------------------------------------------|
| cpbc | Commission paritaire Boulangers-Confiseurs suisses     |
| cppc | Commissione paritetica Panettieri-Confettieri svizzeri |

## Anleitung Login & Deklaration

1. Melden Sie sich mit den persönlichen Anmelde-Daten, welche Sie per Post erhalten haben, an.

| pkbc Paritatische Kommission Schweizer Backer-Confiseure    |                             |                   |         |
|-------------------------------------------------------------|-----------------------------|-------------------|---------|
| CPDC commission partialine Boulangers-Confiseurs suisses    | Home News Informationen 🕶 I | Über uns Anmelden | Kontakt |
| CCCC Commissione paritetica Panettieri-Confettieri svizzeri |                             | <b>N</b>          |         |
|                                                             |                             |                   |         |
|                                                             | E-Mail                      |                   |         |
|                                                             | hans@muster.pkbc.ch         |                   |         |
|                                                             | Passwort                    |                   |         |
|                                                             |                             |                   |         |
|                                                             |                             |                   |         |
|                                                             | Login                       |                   |         |
|                                                             | Passwort zurücksetzen       |                   |         |
|                                                             |                             |                   |         |

2. Auf Ihrem persönlichen Konto sehen Sie nun Ihre Dokumente sowie Ihre persönlichen Informationen.

| ente | Details  Bearbeite Hans Muster  Hans@muster.pkl Account Sicher  Sicherheitseinstell |
|------|-------------------------------------------------------------------------------------|
| 0    | Hans Muster  Hans Muster  Account Sicher  Sicherheitseinstellu                      |
| •    | Account Sicher Sicherheitseinstellu                                                 |
| 0    | Account Sicher                                                                      |
|      | Sicherheitseinstellu                                                                |
|      |                                                                                     |
|      |                                                                                     |
|      |                                                                                     |
|      |                                                                                     |
|      |                                                                                     |
|      |                                                                                     |
|      |                                                                                     |
|      |                                                                                     |
|      |                                                                                     |
|      |                                                                                     |
|      |                                                                                     |
|      |                                                                                     |
|      |                                                                                     |
|      |                                                                                     |
|      |                                                                                     |
|      |                                                                                     |
|      |                                                                                     |

- 3. Unter **Details** die Anmelde-Daten bearbeiten. Falls Sie für die Anmeldung und Korrespondenz eine andere E-Mail-Adresse verwenden möchten, diese nun anpassen.
- 4. Unter **Account Sicherheit** die Sicherheitseinstellungen bearbeiten und nun ein eigenes, neues Passwort erstellen.
- 5. **Wichtig:** Die hinterlegte E-Mail-Adresse und das Passwort werden Sie jedes Jahr für die Deklarationen benötigen.
- 6. Wählen Sie nun in der Übersicht **Deklarationen** aus. Nun haben Sie die Möglichkeit, die Mitarbeitenden für das richtige Jahr (**2023**) zu deklarieren:

| <b>*</b> / | Declarations |  |  |  |
|------------|--------------|--|--|--|
| Erstelle   | n 🕴          |  |  |  |

7. Im ersten Schritt haben Sie die Möglichkeit, die Grundangaben auszufüllen.

Falls Sie die einzelnen Mitarbeitenden nicht einzeln eingeben möchten, können Sie einen CSV-Import ab dem Lohnprogramm/Excel hochladen.

Die CSV-Datei muss zwingende folgende Felder haben:

| AHV-Nummer | Vorname Nachname | Anzahl Monate 50-100% | Anzahl Monate 0-49% |
|------------|------------------|-----------------------|---------------------|
|            |                  | •                     |                     |

## Unter News finden Sie die korrekte Vorlage.

. .

CSV-Datei | PKBC (camptocamp.ch)

.

## Die erste Zeile der Vorlage darf nicht verändert werden.

•

- 8. Nachdem Sie den Import erstellt haben, können Sie dies Datei auswählen. Wenn Sie die Mitarbeitenden einzeln eingeben möchten, dieses Feld leer lassen und **«Weiter»**.
- 9. Nun sind die importierten Mitarbeitenden ersichtlich. Falls Sie keinen Import erstellt haben, können Sie alle Mitarbeitenden einzeln eingeben und deklarieren.
- 10. Falls eine Eingabe nicht den Anforderungen entspricht, erscheint eine Fehlermeldung:

| _       | 23                                                            |               |                  |                   |   |
|---------|---------------------------------------------------------------|---------------|------------------|-------------------|---|
| Brut    | tolohnsumme                                                   |               |                  |                   |   |
| Bru     | uttolohnsumme                                                 |               |                  |                   |   |
| Emp     | loyment                                                       |               |                  | /                 |   |
| Al<br>M | HV number pattern: 756.0000.000<br>onth counts: min 0, max 12 | D.01          |                  |                   |   |
| #       | Ahv Number*                                                   | Partner Name* | Month Count Over | Month Count Under |   |
| 1       | 756.555.55496.ser                                             | Müller        | 7                | 9                 | E |
| ie Ein  | gabe muss dem angeforderten Format                            | entsprechen.  | 4                | 4                 | E |
| 3       | 756.5555.5549.34                                              | Hans          | 2                | 0                 | E |
|         | Ahv Number                                                    | Partner Name  | Month Count Ov   | Month Count Unde  | E |
| 4       | A h                                                           | Partner Name  | Month Count Ov   | Month Count Und   | E |
| 4       | Anv Number                                                    |               |                  |                   |   |

Die Deklaration kann somit nicht abgeschickt und abgeschlossen werden.

- 11. Sobald die Deklaration fertig ist und den Anforderungen entspricht, mit **«Weiter»** zum Abschlussprozess gelangen. Sie haben nun die Gelegenheit, die Deklaration noch einmal anzusehen und falls nötig mit **zurück** weiter zu bearbeiten.
- 12. Sobald Sie alles korrekt erfasst haben, können Sie die Deklaration Absenden.
- 13. Nach einigen Minuten werden Sie per E-Mail eine Nachricht mit der QR-Rechnung erhalten. Die Rechnung der Deklaration hat eine Zahlungsfrist bis zum 01. März.
  - → Bitte beachten Sie: Die Rechnung f
    ür die Deklaration 2023 werden Sie ab dem 1. Januar 2024 erhalten. Bitte ohne Rechnung keine Vollzugskostenbeiträge bezahlen.
- 14. Im Kundenportal haben Sie im Bereich Rechnungen eine Übersicht über alle Rechnungen bezüglich Fälligkeit, Status und Betrag. Jede Rechnung und jede Deklaration können Sie einzeln einsehen.

| Dokumente    |   | Details / Bearbeite | n              |
|--------------|---|---------------------|----------------|
| Declarations |   | Hans Muster         |                |
| Declarations | 2 | Nans@muster.pk      | pc.ch          |
| Rechnungen   | 2 | Account Siche       | erheit         |
|              |   | Sicherheitseinstell | ungen bearbeit |
|              |   |                     |                |
|              |   |                     |                |
|              |   |                     |                |

## Deklaration Folgejahr, Korrekturen der Deklaration

Sie können pro Jahr mehrere Deklarationen erstellen, falls Mitarbeitende vergessen oder falsch deklariert wurden.

Zudem haben Sie die Möglichkeit, die Deklaration zu kopieren, damit für das Folgejahr nicht alles neu eingetragen werden muss:

| AHV Numme         CHF 250'00.00         Create           Bruttolohnsumme         CHF 250'00.00         CHF           Total Betrag         CHF 505.00         CHF             Employments         Monate über 50%         Monate unter 50%         Gesamttotal           756 0000.1234.01         Hans Muster         5         7         CHF 85.00           756 1234.1234.01         Beatrice Schumacher         12         0         CHF 120.00           0         0         CHF 20.00         CHF 20.00         CHF 20.00 |      |
|----------------------------------------------------------------------------------------------------|------|
| Bruttolohnsumme         CHF 250'000.00           Total Betrag         CHF 505.00           Employments         Monate über 50%         Monate unter 50%         Gesamttotal           756.000.1234.01         Hans Muster         5         7         CHF 85.00           756.1234.1234.01         Beatrice Schumacher         12         0         CHF 120.00           0         0         CHF 00.00         CHF 00.00         CHF 00.00                                                                                    | Сору |
| Total Betrag         CHF 505.00           Employments         Monate über 50%         Monate unter 50%         Gesamttotal           756.0000.1234.01         Hans Muster         5         7         CHF 85.00           756.1234.1234.01         Beatrice Schumacher         12         0         CHF 120.000           0         0         CHF 0.00         0         CHF 0.00                                                                                                    |      |
| AHV Nummer         Name         Monate über 50%         Monate unter 50%         Gesamttoal           756.0000.1234.01         Hans Muster         5         7         CHF 85.00           756.1234.1234.01         Beatrice Schumacher         12         0         CHF 120.00           0         0         CHF 00.00         CHF 00.00         CHF 00.00                                                                                                    |      |
| AHV Nummer         Name         Monate über 50%         Monate unter 50%         Gesamttotal           756.0000.1234.01         Hans Muster         5         7         CHF 85.00           756.1234.1234.01         Beatrice Schumacher         12         0         CHF 120.00           0         CHF 0.00         CHF 0.00         CHF 0.00         CHF 0.00                                                                                                    |      |
| 756.000.1234.01         Hans Muster         5         7         CHF 85.00           756.1234.1234.01         Beatrice Schumacher         12         0         CHF 120.00           0         0         CHF 0.00         CHF 0.00                                                                                                    |      |
| 756.1234.1234.01         Beatrice Schumacher         12         0         CHF 120.00           0         0         0         CHF 0.00         0         CHF 0.00                                                                                                    |      |
| 0 0 CHF 0.00                                                                                                    |      |
| 0 015000                                                                                                    |      |
| 0 0 CHF 0.00                                                                                                    |      |
| 0 0 CHF 0.00                                                                                                    |      |